## INSTRUCCIONES SISTEMA FICHAJES ODOO

Ruta para realizar fichajes a través del Quiosco de Odoo.

1- Pantalla inicio quiosco Odoo

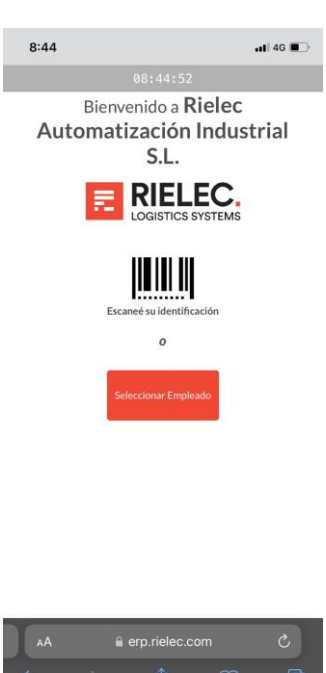

## 4- Introducir Pin del trabajador

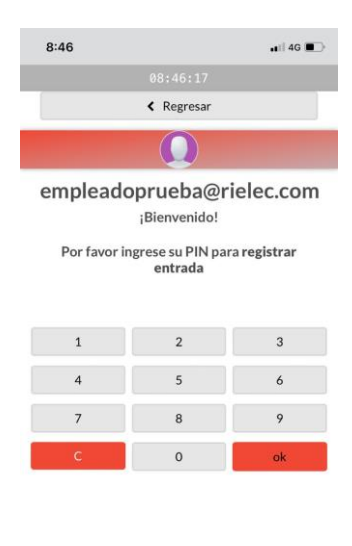

| erp.rielec.com |  |                 | S                 |
|----------------|--|-----------------|-------------------|
|                |  |                 | G                 |
|                |  | le erp.rielec.c | le erp.rielec.com |

2- Seleccionar ficha de trabajador

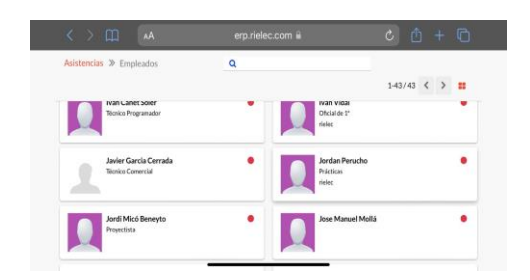

## 5- pulsar botón Entrada/salida

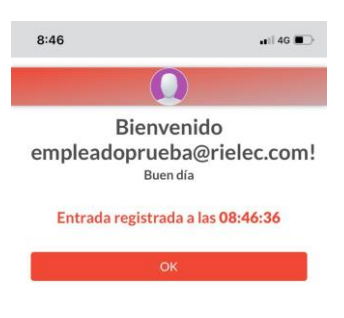

| AA | AA 🔒 erp.rielec.com |   |   | C |
|----|---------------------|---|---|---|
|    | >                   | Û | m | G |